# Zlecenia

Zlecenia są to zadania wykonywane w serwisie, których zleceniodawcą jest klient. Dzięki wprowadzaniu danych w zleceniach w programie Sekafi jesteśmy w stanie tworzyć odpowiednie statystyki usterek, raporty wykonywanych działań, a przede wszystkim utrzymamy ład i porządek w firmie. Będziemy wiedzieć jakie zadania wykonywaliśmy, na których urządzeniach i dla którego kontrahenta.

# Kartoteka zleceń

Aby przejść do zleceń bieżących należy wejść w menu "Serwis", a następnie "Zlecenia bieżące". W tej kartotece mamy podgląd na wszystkie otwarte zlecenia naszego zespołu. U góry kartoteki mamy po kolei przyciski:

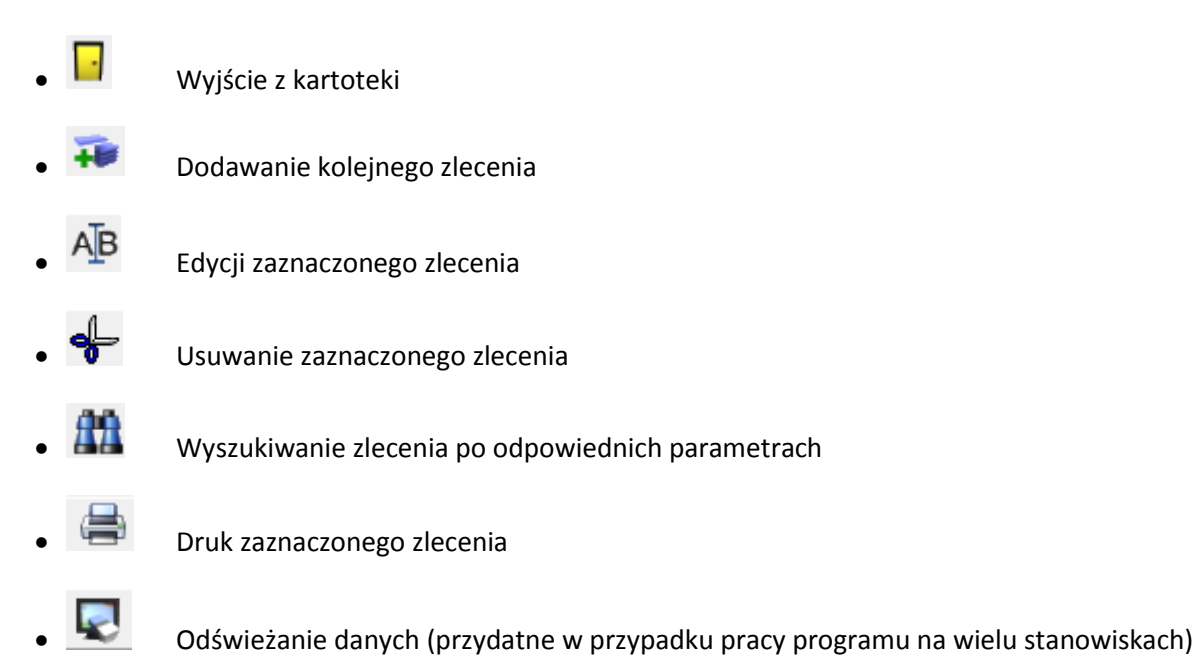

W niektórych zakładkach na dole okna pojawią się ikony:

- Uzupełnienie ewidencji zaznaczonego egzemplarza o dane takie jak Serwis oraz użytkownik
- $\langle \rangle$
- Zlecenia pokazuje listę wszystkich zleceń związanych z zaznaczonym urządzeniem
- Dołączone pliki pokazuje listę wszystkich załączników wprowadzonych do bazy danych tego urządzenia

## Dodawanie nowego zlecenia

Aby utworzyć nowe zlecenie należy w kartotece zleceń nacisnąć przycisk "Dodawanie kolejnego zlecenia". Po naciśnięciu tego przycisku system automatycznie pokaże okno, w którym należy wprowadzić najpierw dane naszego zleceniodawcy.

| 😼 Zlecenie 1/05/20                  | )13/SRV            | 1/Drukarka fiskal  | na Novitus D              | elio Nowe                                      |                              | X                      |
|-------------------------------------|--------------------|--------------------|---------------------------|------------------------------------------------|------------------------------|------------------------|
| 📴 🛛 🔚 🗡                             | Ç                  | <b>=</b>           |                           |                                                | Po gwara                     | ncji Brak TRS          |
| Zleceniodawca Zle                   | ecenie   Ro        | zliczenie zbiorcze |                           |                                                |                              |                        |
| Nr zlecenia<br>1 /05/               | /2013/SRV          |                    | Data utworz<br>2013-05-14 | enia<br>V                                      | Wskaźnik                     | •                      |
| Dane zleceniodaw                    | cy<br>Indeks       |                    | Nazwa                     | · · · · · · · · · · · · · · · · · · ·          |                              |                        |
| Kod pocztowy<br>62-300              | Poczta<br>Września |                    | Przeds                    | siębiorstwo Wielobr<br>Miejscowość<br>Września | anzowe Fiskas-Service Wojcie | ech Kanczurzewski 😰 :: |
| Ulica<br>Żwirki i Wigury            | ,                  |                    | Nr domu<br>25             | Nr lokalu                                      |                              | 🔽 Dopisz dane          |
| Lokalizacja<br>Nazwa<br>SKLEP KONOP |                    |                    |                           |                                                |                              | <b>▼</b> 85            |
| Kod pocztowy<br>62-300              | Poczta<br>Wrześni  | 8                  |                           | Miejscowość<br>Września                        |                              | je                     |
| Ulica<br>Konopnickiej Ma            | arii               |                    | Nr domu<br>11             | Nr lokalu                                      |                              | 🔲 Dopisz lokalizację   |
|                                     |                    |                    |                           |                                                |                              |                        |

Podczas dodawania nowego zlecenia konieczne jest wypełnienie karty Zleceniodawca. Na karcie znajdują się następujące pola:

### Nr zlecenia

Automatycznie podpowiadany numer zlecenia w formacie *numer/miesiąc/rok/zespół* Możliwe jest skonfigurowanie programu tak, aby kolejne numery zleceń były ciągłe przez cały rok, lub dotyczyły tylko danego miesiąca. Aby zmienić to ustawienie należy przejść do menu:

"Administracja" -> "Nasza firma" -> nacisnąć ikonę trybików ( Serwisowe" -> w polu Numeracja dokumentów zaznaczyć pole "Roczna" lub "Miesięczna" w zależności od naszych preferencji.

### Data utworzenia

Data utworzenia zlecenia. Automatycznie podpowiadana jest aktualna data.

### Dane zleceniodawcy

Dane mogą zostać wyszukane z rejestru kontrahentów – albo przez wpisanie początku numeru NIP, Indeksu lub nazwy, albo poprzez wciśnięcie klawisza wyszukiwania z całego rejestru. W przypadku, gdy zleceniodawca nie znajduje się w rejestrze, należy wypełnić wszystkie dane, oraz zaznaczyć flagę "Dopisz dane", co spowoduje automatyczne uzupełnienie rejestru kontrahentów. Na podstawie wpisanego kodu pocztowego, wyszukiwana jest miejscowość, poczta, i w przypadku większych miast również ulica.

### Lokalizacja

Możliwy jest wybór z wszystkich lokalizacji kontrahenta, lub przy użyciu flagi 'Dopisz lokalizację', dodanie nowego miejsca lokalizacji do rejestru danego kontrahenta. Identycznie jak w przypadku danych podstawowych, na podstawie kodu pocztowego uzupełniana jest miejscowość, poczta, i jeśli jest to możliwe także ulica.

Uzupełnienie i zapisanie danych powoduje aktywowanie zakładki "Zlecenie", na której zdefiniowane są poszczególne zlecenia dla danego kontrahenta. Możliwe jest jednoczesne dopisanie dowolnej ilości zleceń.

Aby dodać nowe zlecenie należy uzupełnić następujące pola:

### Wybierane z

Określa, skąd pobierane są elementy do zlecenia, dostępne pod klawiszem wyszukiwania. Do wyboru są elementy ewidencjonowane danego kontrahenta, wszystkie elementy ewidencjonowane, wybór z katalogu modeli oraz katalogu usług.

### Indeks towarowy/usługi

Indeks towaru lub usługi. Wpisanie niepełnego indeksu otworzy okno wyszukiwania, ze wszystkimi indeksami pasującymi do wzorca.

### Nazwa sprzętu/usługi

Nazwa sprzętu lub usługi. Wpisanie niepełnej nazwy otworzy okno wyszukiwania, ze wszystkimi nazwami pasującymi do wzorca.

Zapisanie podstawowych informacji o zleceniu, spowoduje aktywowanie pełnego zestawu zakładek i opcji dotyczących zlecenia.

Dostępne są następujące zakładki:

### Element

| Element Dokumenty Spec  | dycja 🛛 Lokalizacja 🗍 Adres odbior | rcy   Usterki   Załączniki   Adnotacje   Ks | iążka serwisowa   Rozliczenie |
|-------------------------|------------------------------------|---------------------------------------------|-------------------------------|
| Wybierane z             | Indeks towarowy                    | Nazwa sprzętu                               |                               |
| Ewidencji 🗾 🛨 🏗         | FRIGO                              | Kasa fiskalna Novitus FRIGO                 | •                             |
| Nr fabryczny            | 1                                  | Nr identyfikacyjny                          |                               |
| 9846841                 | 0000                               | ADL18525483                                 |                               |
| Rodzaj zlecenia         | Przewidywany czas zakończenia      | a Serwisant                                 |                               |
| Warsztatowe 📃           | 2013-04-13 💌 11:19 🛨               | Mały Jon                                    | ▼ <mark>\$</mark>             |
| Data i czas rozpoczęcia |                                    |                                             | Data i czas zakończenia       |
| 2013-04-11 🔽 11:20 ≑    | 🗖 Oczekuje                         | Zamknij zlecenie                            | 2013-05-14 🔻 13:16 🛟          |
|                         |                                    | 2                                           |                               |
|                         | ∓ Dodaj 🛛 🔚 Z                      | apisz 🗙 Anuluj 😽 Usuń                       | 💕 💊 🖹                         |

#### Zawiera następujące opcje:

### Rodzaj zlecenia

Określa, czy zlecenie jest zleceniem warsztatowym, czy terenowym.

### Przewidywany czas zakończenia

W przypadku zleceń warsztatowych, pole określa przewidywany czas zakończenia. Serwisant

Osoba odpowiedzialna za zlecenie, niekoniecznie ta sama, która wykona dane zlecenie. Wypełnienie pola jest konieczne do rozpoczęcia zlecenia. Jeśli zlecenie jest zleceniem terenowym, to serwisant wykonujący je, musi mieć zaznaczone na swojej karcie pracownika, że jest on serwisantem terenowym.

### Data i czas rozpoczęcia

Dopisywanie automatycznie w momencie rozpoczęcia zlecenia.

### Data i czas zakończenia

Dopisywanie automatycznie w momencie zakończenia zlecenia.

### Rozpocznij zlecenie

Powoduje rozpoczęcie zlecenia, aktywowanie zakładki Pozycje, oraz uzupełnienie daty i czasu rozpoczęcia. Aby rozpocząć zlecenie, należy przypisać serwisanta odpowiedzialnego, oraz jeśli jest to włączone w opcjach, również listę usterek. W przypadku, gdy nie są dopisane żadne pozycje, możliwe jest cofnięcie rozpoczęcia zlecenia, w przeciwnym wypadku klawisz zmienia funkcjonalność na "zakończenie zlecenia". Zamknięte zlecenie, dopóki nie jest rozliczone, może zostać ponownie otwarte.

### **Dokumenty**

| Element Dokumenty 9         | pedycja   Lokalizacja   Adres odbiorcy   L             | Jsterki   Załączniki   Adnotacje   Książka serwiso | wa Rozliczenie |
|-----------------------------|--------------------------------------------------------|----------------------------------------------------|----------------|
| Data zakupu<br>2013-05-14 💌 | Czas gwarancji<br>12 Miesięcy 💌                        | Numer gwarancji                                    |                |
| 🔲 Odebrana gwarancja        | Przyczyna                                              |                                                    | <b>T</b>       |
| Wskaźnik<br>T : Testowanie  | Wersja EPROM           Image: Image state         1.20 | Numer TRS                                          |                |
| Numer Raportu Dobowe        | Data fiskalizacji 0 III 2012-05-04                     |                                                    |                |
|                             | 🏹 Dodaj 🛛 🔚 Zapisz                                     | 🗙 Anuluj 🚽 Usuń                                    | 🥩 💊 🔮          |

Zawiera informacje o dostarczonych przez zleceniodawcę dokumentach

#### Data zakupu

Data zakupu – w przypadku towarów z ewidencji ze znaną datą zakupu, pole wypełniane jest automatycznie.

#### Czas gwarancji

Czas gwarancji w miesiącach.

#### Karta gwarancyjna

Czy zleceniodawca dostarczył kartę gwarancyjną, oraz jej numer.

### Odebrana gwarancja

Czy została odebrana gwarancja, i dlaczego.

### Wersja EPROM

Wersja oprogramowania.

### TRS

Pole umożliwiające wpisanie numeru TRS.

#### Licznik

Jeśli towar ma aktywne pole licznik, możliwe jest wprowadzenie daty odczytu oraz wartość.

## Spedycja

| Element Dokumenty Spedycja Lokalizacja Adres odbiorcy Ust                                                                                                    | erki   Załączniki   Adnotacje   Książka serwisowa   Rozliczenie                                                                                                    |
|----------------------------------------------------------------------------------------------------|----------------------------------------------------------------------------------------------------|
| Przyjęcie     Data i czas przyjęcia sprzętu       Firma spedycyjna     Data i czas przyjęcia sprzętu       Image: Firma DHL EXPRESS POLAN ▼     2013-05-14 ▼     13:19 ÷ | Wydanie       Firma spedycyjna     Data wydania sprzętu       Image: Specific constraints of the specific constraints of the spe |
| Nr listu przewozowego Nr dok. PD Płatność<br>56465464 234684 Na koszt nadawc 💌                                                                                           | Nr listu przewozowego Nr dok. WD Płatność Na koszt odbiorcy 💌                                                                                                    |
| Dodaj 📑 Zapisz                                                                                                    | 🔰 🖌 Anuluj 🚽 Usuń 🛛 💕 🚫 🎬                                                                                                    |

Jeśli towar przyjęty na zlecenie został dostarczony poprzez spedytora możliwe jest wprowadzenie w tej zakładce odpowiednich informacji. W rozwijalnej liście pola "Firma spedycyjna" podstawiają się jedynie Ci kontrahenci którzy mają zaznaczoną cechę spedytora (Edycja cech możliwa jest w rejestrze kontrahentów).

### Lokalizacja

| Element Dokumenty Spedycja | Lokalizacja | Adres odbiorcy U: | sterki 🛛 Załączniki 🗎                 | Adnotacje   Książka serv | visowa Rozliczenie   |
|----------------------------|-------------|-------------------|---------------------------------------|--------------------------|----------------------|
| Nazwa                      |             |                   |                                       | LOK_URZ                  | _ID                  |
| Sklep internetowy          |             |                   | ::::::::::::::::::::::::::::::::::::: |                          | 50261                |
| Kod pocztowy Poczta        |             | Mi                | ejscowość                             |                          |                      |
| 62-300 Września            |             | W                 | /rześnia                              |                          |                      |
| Ulica                      |             | Nr domu           | Nrlokalu                              |                          |                      |
| Konopnickiej               |             | 11                |                                       |                          | 🔲 Dopisz lokalizację |
| Dodatkowe informacje       |             |                   |                                       |                          |                      |
|                            |             |                   |                                       |                          | ·                    |
| ]                          |             |                   |                                       |                          | Ψ                    |
|                            | ∓ Dodaj     | Zapisz            | 🗙 Anuluj                              | eff Usuń                 | 🥩 今 💕                |

Jeśli zlecenie jest zleceniem terenowym, to możliwe jest przypisanie miejsca lokalizacji. Do wyboru są wszystkie lokalizacje z rejestru danego kontrahenta. Istnieje również możliwość dopisania nowej, jeśli zostanie zaznaczona flaga "Dopisz lokalizację". Wpisanie kodu pocztowego powoduje uzupełnienie poczty, miejscowości oraz, jeśli jest to możliwe, ulicy.

## **Adres odbiorcy**

| 789-000-29-75            | FISKAS             |       | Przedsiębior: | stwo Wielobranżov            | ve Fiskas-Service Wojc |               | Adres o     |
|--------------------------|--------------------|-------|---------------|------------------------------|------------------------|---------------|-------------|
| Kod pocztowy<br>62-300   | Poczta<br>Września | Firma | Nazwa oddzi   | ału<br>ejscowość<br>Vrześnia | <b>.</b>               | 1             | db. Dodatk. |
| Ulica<br>Żwirki i Wigury | ,                  |       | Nr domu<br>25 | Nr lokalu                    | 🥅 Edycja w dokumencie  | 🔲 Dopisz dane | inform.     |

Zakładka zawierająca adres odbiorcy danego zlecenia. Po wpisaniu niepełnego numeru NIP, indeksu lub nazwy otwiera się okno wyszukiwania z listą wszystkich pasujących do wzorca kontrahentów. Istnieje również możliwość wyboru z pełnego rejestru, po wciśnięciu odpowiedniego przycisku. Jeśli wpisany zostanie poprawny kod pocztowy, automatycznie uzupełniona zostanie poczta, miejscowość i, o ile to możliwe, ulica. Jeśli kontrahent nie istnieje w rejestrze, a zostanie zaznaczona flaga "Dopisz dane", to po zapisaniu formularza, dane automatycznie zostaną dopisane do rejestru kontrahentów.

### Usterki

| Element Dokumenty S | pedycja 🛛 Lokalizacja 🕇 Adres odbiorcy | Uste | rki Zał | ączniki   Adnotacje | e   Książka serwisowa   Rozliczenie | L,       |
|---------------------|----------------------------------------|------|---------|---------------------|-------------------------------------|----------|
| ▼ Kod               | Opis usterki                           |      |         |                     |                                     | •        |
| ▶ <u>1.10</u>       | Zapełnienie Pamięci Fiskalnej.         |      |         | 1.11 D              | emontaż Pamięci Fiskalnej.          |          |
|                     |                                        | =    |         | ▼ Kod               | Opis usterki                        |          |
|                     |                                        |      | 1.      |                     | Odczyt Laboratoryjny PF             |          |
|                     |                                        |      |         | 1.1                 | Błąd Fatalny FSK.                   |          |
|                     |                                        |      | •1      | ▶ 1.11              | Demontaż Pamięci Fiskalnej.         |          |
|                     |                                        |      |         | 1.12                | Brak Możliwości Zmiany Nagłów       |          |
|                     |                                        | -    |         | 1.2                 | Tryb Szkoleniowy HDR ERR, FU        | Ŧ        |
|                     | 🏹 Dodaj 🛛 📑 Zapis                      | sz   | × 4     | anuluj 🚽            | Usuń 🥩 🔷                            | <b>1</b> |

Umożliwia zdefiniowanie jakie usterki zostały zgłoszone przez zleceniodawcę. Odpowiednią opcją w parametrach programu można zablokować, aby nie było możliwe otwarcie zlecenia bez zdefiniowanych usterek. Usterki mogą być wybrane z katalogu usterek dla danego producenta, modelu lub z całego katalogu. Aby dodać usterkę, należy wybrać jej nazwę, a następnie kliknąć przycisk dodania.

## Załączniki

| Elem | ent   Dokumenty   Spedycja   Lokalizacja   Adres odbiorcy | U | ste | erki Zał     | ączni | iki 🛛 Adnotacje 🗍 Książka serwisowa 🗍 Rozliczenie |   |   |
|------|-----------------------------------------------------------|---|-----|--------------|-------|---------------------------------------------------|---|---|
| ▼    | Nazwa załącznika                                          |   | *   |              |       |                                                   | - |   |
| ▶    | Książka serwisowa                                         |   |     |              | Zas   | ilacz                                             | _ |   |
|      | Zasilacz                                                  |   |     |              | -     | Namus asksonnika                                  |   |   |
|      |                                                           | 1 |     | <b>™</b>  €_ | -     | Instrukcia Obsługi                                |   |   |
|      |                                                           |   |     | $\mathbf{a}$ | _     | Karta Gwarancuina                                 |   |   |
|      |                                                           |   |     | • ~          | ►     | Zasilacz                                          |   |   |
|      |                                                           |   |     |              | _     | Wyświetlacz                                       |   |   |
|      |                                                           |   | ÷   |              |       | Legalizacja                                       | - |   |
|      | 🏹 Dodaj 🔡 Zapis                                           | z |     | × /          | nulu  | i 🚽 Usuń 💕 🚫                                      | 1 | ] |

Zawiera informacje, o dostarczonych wraz z urządzeniem załącznikach – np. kable, instrukcje, opakowania itp. Załączniki mogą być wybierane z katalogu załączników dla danego modelu, grupy lub z pełnego katalogu. Aby dodać załącznik, należy wybrać jego nazwę a następnie nacisnąć przycisk . Usuwanie odbywa się analogicznie – poprzez wybranie z listy dołączonych i kliknięcie przycisku

## Adnotacje

| Element Dokumenty          | Spedycja   Lokalizacja    | Adres odbiorcy Usterl | ki Załączniki | Adnotacje | Książka serwisowa | Rozliczenie |   |
|----------------------------|---------------------------|-----------------------|---------------|-----------|-------------------|-------------|---|
| Indeks główny:             | Na                        | zwa główna:           |               |           |                   |             |   |
| Obudowa bardzo porys       | sowana, ponaklejane nakle | jki.]                 |               |           |                   |             | * |
|                            |                           |                       |               |           |                   |             |   |
|                            |                           |                       |               |           |                   |             |   |
|                            |                           |                       |               |           |                   |             |   |
|                            |                           |                       |               |           |                   |             |   |
| <br>  Collwagijawna   Coll | lwari poutpa              |                       |               |           |                   |             |   |
|                            | owagi pourre              |                       |               |           |                   |             |   |
|                            | 🏹 Dodaj                   | 📕 Zapisz              | 🗙 Anuluj      | a de u    | suń               | 🧀 🍫         |   |

Umożliwia sporządzenie tajnych i poufnych notatek do zlecenia. Uwagi jawne mogą zostać wydrukowane na zleceniu, natomiast uwagi poufne pozostają w programie.

## Książka serwisowa

| Element Dokumenty S    | pedycja 🛛 Lokaliz | acja 🛛 Adres odl | dbiorcy Usterki Załączniki Adnotacje Książka serwisowa Rozliczeni | ie            |
|------------------------|-------------------|------------------|-------------------------------------------------------------------|---------------|
| Stan liczników         | [ przed ]         | [ po ]           | Stan plomb kasy (llość)<br>Nienaruszona (1)                       |               |
| Paragonów fiskalnych   | 12054             | 12054            | Wyszczególnienie drukowanych dokumentów fiskalnych                |               |
| Raportu dob. fisk.     | 1455              | 1455             | Nazwa (wydrukowanego dokum.)                                      | Dodai         |
| Zerowania RAM          | 0                 | 0                |                                                                   | <u>idytuj</u> |
| Niefiskalnego (ogólny) |                   |                  |                                                                   | <u>Usuń</u>   |
| <u></u>                | <b>7</b>          | odaj 🔚           | 🖥 Zapisz 🗙 Anuluj 🚽 Usuń 🧬 🔇                                      | > 10          |

Zakładka "książka serwisowa" jest odwzorowaniem strony z książki serwisowej danego egzemplarza kasy. Dane które zostaną wprowadzone w tej zakładce zostaną wysłane do producenta zgodnie z rozporządzeniem Ministra Finansów z dnia 14 marca 2013r.

### Rozliczenie

| ement   Doku | menty Spedy | cja Lokalizacja | Adres odbiorcy   Usterki   Załączniki   Adnotacje   Książka serwisowa   Rozliczenie |
|--------------|-------------|-----------------|-------------------------------------------------------------------------------------|
|              | Płatne      | Bezpłatne       | Leny Waluta Sposob pratnosci                                                        |
| Robocizna    | 0,00        | 0,00            | Ceny netto  PLN  Przelew  21 dni                                                    |
| Materiały    | 0,00        | 0,00            | Procentowy  0,00 %                                                                  |
| Transport    | 0,00        | 0,00            | Numer faktury Data faktury                                                          |
| Rabaty       | 0,00        |                 | <u>∎</u> 2U13-U5-14 _▼                                                              |
| Suma         | 0,00        | 0,00            |                                                                                     |
|              |             | 🍞 Dodaj         | 🔚 Zapisz 🗙 Anuluj 🚽 Usuń 🛛 💕 🚫 🎕                                                    |

Zakładka zawierająca zestawienie finansowe zlecenia – płatne i bezpłatne kwoty robocizny, zużytych materiałów, koszty transportu. Możliwe jest zdefiniowanie sposobu płatności, rabatu kwotowego lub procentowego, oraz uzupełnienie numeru faktury. W momencie, gdy zlecenie zostanie zamknięte na zakładce Element, uaktywnia się przycisk "Rozlicz", który umożliwia rozliczenie zlecenia. Jeśli zlecenie zostało rozliczone, przycisk zmienia swoją funkcję na "Cofnij rozliczenie"

## Zakładka pozycje

Rozpoczęte zlecenie uaktywnia zakładkę "Pozycję", na której możliwe jest zdefiniowanie wykonanych usług, użytych części oraz kosztów transportu.

Górna część zakładki zawiera listę wszystkich obecnych na zleceniu pozycji, natomiast na dole znajdują się szczegóły obecnie wybranego elementu.

| 😼 Zlecenie 1/05/201 | 1/Drukarka fis            | alna Novitus Delio 🛛 W toku |                |                         |
|---------------------|---------------------------|-----------------------------|----------------|-------------------------|
| 📔 🔚 🗙               | <b>a</b>                  |                             | Po gwarar      | ncji Brak TRS           |
| Zleceniodawca Zlec  | cenie Pozycje Rozliczenie | zbiorcze                    |                |                         |
| Pozycje             |                           |                             |                |                         |
| ▼ Lp                | Indeks                    | Nazwa                       | llość Cena     | netto Wartość netto 🔺   |
| 1 P                 | Przegląd I                | Istawowy                    | 1              | 120 120                 |
|                     |                           |                             |                | =                       |
|                     |                           |                             |                |                         |
|                     |                           |                             |                |                         |
|                     |                           |                             |                |                         |
|                     |                           |                             |                | -                       |
| Naprawa Uwagi       | Wymontowane               |                             | Razem          | 120,00                  |
| Тур                 | Indeks                    | Nazwa Ilość                 |                |                         |
| Usługa 🔻            | P 🙀                       | Przegląd Ustawowy           | 1 🔽 Wpi        | s do książki serwisowej |
|                     | Cena zakupu netto         | VAT Wartość zakupu netto    | Marża          | Dok.magazvnowy          |
| C Obce              | 120,00 PL                 | I E(23) 👻 % 120,            | 00 PLN 0,000   |                         |
|                     | r<br>Cena sprzedażu netto | VAT Wartość sprzedatu petro | Serwisen       |                         |
| 🔲 Bezpłatne         |                           |                             | 00 PLN Maku lo |                         |
| Construction and    |                           |                             |                |                         |
| Lena katalogowa     | Data wykonania Lo ile Jm  | Data nast. Stary nr         | Nowy nr        |                         |
| 120                 | 2013-05-14 	 12           | s. [2014-05-14 ]            |                |                         |
|                     | 📬 Dodaj                   | 冒 Zapisz 🗙 Anuluj 🗨         | 🔓 Usuń         |                         |

Do wyboru są następujące parametry:

### Тур

Typ pozycji – wymieniany element, wykonywana usługa lub transport.

### Indeks

Indeks elementu lub usługi, a w przypadku transportu – numer rejestracyjny samochodu. W przypadku, gdy wpisany zostanie niepełny indeks, lub numer rejestracyjny otwarte zostanie okno wyszukiwarki ze wszystkimi pasującymi wpisami. Do transportu użyte mogą zostać jedyne te pojazdy, które dopisane są do ewidencji naszej firmy.

### Nazwa

Pełna nazwa elementu, usługi lub środka transportu.

### llość

Ilość sztuk w przypadku elementów, dla usług liczona jest albo ilość minut/roboczogodzin, lub sztuk, w zależności od tego, jak została zdefiniowana usługa. W przypadku środka transportu, ilość liczona jest w kilometrach.

### Wpis do książki serwisowej

Aby pozycja automatycznie się zaznaczała konieczna jest modyfikacja rekordu w rejestrze towarów. Pozycje które będą miały zaznaczone ten checkbox będą wysyłane do producentów zgodnie z nowym rozporządzeniem Ministra Finansów.

### Obce

Jeśli zaznaczona jest flaga "Obce", to oznacza to:

<u>Dla elementów</u> – element pochodzi z innego źródła – nie jest on uwzględniany na rozliczeniu.

<u>Dla usług</u> – usługa wykonywana jest przez zewnętrznego kontrahenta, i zostaje przez naszą firmę zakupiona – pole wartość zakupu netto zawiera kwotę "cena zakupu netto" pomnożoną przez ilość, natomiast cena i wartość sprzedaży powiększana jest o marże. Zmiany w polach powodują przeliczenie pozostałych wartości.

<u>Dla transportu</u> – oznacza, że serwisant używa do celów służbowych własnego samochodu, wartość stawki za kilometr pobierana jest z odpowiedniej tabeli, zależnej od daty i pojemności silnika.

### Bezpłatne

Klient nie jest obciążany za daną pozycję.

### Cena sprzedaży netto

Wyliczana na podstawie marży i ceny zakupu, oraz zdefiniowanych dla kontrahenta rabatów indywidualnych i grupowych.

### VAT

Stawka podatku VAT.

### Wartość sprzedaży netto

Cena sprzedaży pomnożona przez ilość.

### Serwisant

Osoba bezpośrednio odpowiedzialna za daną pozycję zlecenia. W przypadku transportu automatycznie podpowiadany jest zdefiniowany dla danego samochodu kierowca.

### Cena katalogowa

Podstawowa cena, pozbawiona zniżek, figurująca w katalogu. Nie jest możliwa zmiana tej wartości, ma ona jedynie znaczenie informacyjne.

### Data wykonania

Rzeczywista data i czas wykonania pozycji zlecenia.

### Stary nr

Numer elementu lub urządzenia przed wymianą.

### Nowy nr

Numer elementu lub urządzenia po wymianie.

Po wybraniu transportu pojawią się dodatkowe pola:

### Przejechano

Zawiera rzeczywistą liczbę przejechanych kilometrów wyliczonych ze stanów licznika, niezależną od ilości kilometrów na zleceniu.

### Stan licznika przed

Automatycznie podpowiadana jest wartość "stan licznika po" danego pojazdu z momentu zakończenia poprzedniego wyjazdu.

### Stan licznika po

Pole dostępne jest również dla pojazdów prywatnych, co daje możliwość zdefiniowania akcji na podstawie stanu licznika – np. wymiana oleju etc.

### Zakładka uwagi

Pole tekstowe, zawierające dowolne uwagi dla danej pozycji.

### Zakładka wymontowane

Zawiera informacje o wymontowanej części.

| 😨 Zlecenie 1/05/2013/SRV 1/Drukarka fiskalna Novitus Delio W toku |                                                     |                    |         |           |           |           |           |               |        |           |       |   |  |
|-------------------------------------------------------------------|-----------------------------------------------------|--------------------|---------|-----------|-----------|-----------|-----------|---------------|--------|-----------|-------|---|--|
| 🖸 📓 X 🚔 Po gwarancji                                              |                                                     |                    |         |           |           |           |           |               |        | Brak TI   | RS    |   |  |
| Zlec                                                              | Zleceniodawca Zlecenie Pozycje Rozliczenie zbiorcze |                    |         |           |           |           |           |               |        |           |       |   |  |
| Ele                                                               | menty                                               | ,                  |         |           |           |           |           |               |        |           |       |   |  |
| L.                                                                |                                                     | Statue             | Us∤ugi  |           | Materiały |           | Transport |               | RAZEM  |           | Rabat | * |  |
| сp.                                                               |                                                     | Jidius             | Płatne  | Bezpłatne | Płatne    | Bezpłatne | Płatne    | Bezpłatne     | Płatne | Bezpłatne | Habat |   |  |
| 1                                                                 |                                                     | W toku.            | 120,00  | 0,00      | 0,00      | 0,00      | 0,00      | 0,00          | 120,00 | 0,00      | 0,00  |   |  |
|                                                                   |                                                     |                    |         |           |           |           |           |               |        |           |       | = |  |
|                                                                   |                                                     |                    |         |           |           |           |           |               |        |           |       |   |  |
|                                                                   |                                                     |                    |         |           |           |           |           |               |        |           |       |   |  |
|                                                                   |                                                     |                    |         |           |           |           |           |               |        |           |       |   |  |
|                                                                   |                                                     |                    |         |           |           |           |           |               |        |           |       |   |  |
|                                                                   |                                                     | Do rozliczenia:    | 120,00  | 0,00      | 0,00      | 0,00      | 0,00      | 0,00          | 120,00 | 0,00      | 0,00  |   |  |
|                                                                   |                                                     | RAZEM:             | 120,00  | 0,00      | 0,00      | 0,00      | 0,00      | 0,00          | 120,00 | 0,00      | 0,00  | - |  |
| •                                                                 |                                                     |                    |         |           |           |           |           |               |        |           | ۴     |   |  |
| Dar                                                               | ne dla                                              | a rozliczenia zbio | prozego |           |           |           |           | Pokazuj kolur | nny    |           |       |   |  |
|                                                                   | □ Nr fabryczny                                      |                    |         |           |           |           |           |               |        |           |       |   |  |
|                                                                   | Ceny Waluta Sposób pratności                        |                    |         |           |           |           |           |               | Indeks |           |       |   |  |
| Nridentyfikacyjny                                                 |                                                     |                    |         |           |           |           |           | cyjny         |        |           |       |   |  |
| NI.                                                               | Numer fakturu                                       |                    |         |           |           |           |           |               |        |           |       |   |  |
| 5                                                                 | 5665564                                             |                    |         |           |           |           |           | Rozlicz       |        |           |       |   |  |
|                                                                   |                                                     |                    |         |           |           |           |           |               |        |           |       |   |  |
|                                                                   |                                                     |                    |         |           |           |           |           |               |        |           |       |   |  |

# Zakładka Rozliczenie zbiorcze

Zakładka rozliczenie zbiorcze przedstawia zsumowane wartości wszystkich wykonanych usług na rzecz zleceniodawcy. Okno "elementy" w tej zakładce dzieli się na 3 kategorie: Usługi, Materiały oraz Transport.

W kolumnie "Usługi" przedstawione są kwoty które powinny zostać zapłacone ze pracę która została wykonana (Wszystkie pozycje które z zakładce "Pozycje" zostały wybrane jako typ "Usługa".

W kolumnie "Materiały" wyszczególnione są kwoty jakie klient musi zapłacić za wykorzystany towar do naprawy urządzenia (Wszystkie pozycje które w zakładce "Pozycje" zostały wybrane jako typ "Elementy")

W kolumnie "Transport" wyszczególniona jest cena usługi transportowej, czyli kwota jaką należy zapłacić spedytorowi (Kwoty te wprowadza się w zakładce Zlecenie -> Spedycja)

Po sprawdzeniu wszystkich kwot, możemy przejść do ustawienia pozostałych danych związanych z płatnościami.

Po naciśnięciu przycisku "Rozlicz", pozostaje jedynie zamknięcie zlecenia w zakładce "Zlecenie".

Po rozliczeniu dokumentu, zlecenie automatycznie jest zakończone i przechodzi do archiwum

| 😼 Sekafi 3 | SQL  |                                                                            |                       |                      | -                   |         |       |           |    |               |         |         |
|------------|------|----------------------------------------------------------------------------|-----------------------|----------------------|---------------------|---------|-------|-----------|----|---------------|---------|---------|
| Aplikacja  | Serw | is Depozyt                                                                 | Handel                | Kasa                 | Magazyn             | Ewidenc | ija F | Produkcja | Ka | artoteki      | Kontakt | / Ustaw |
| <b>"</b>   |      | Zlecenia bież                                                              | ące                   |                      |                     |         |       | <b>2</b>  |    | $\mathcal{Q}$ | /       | 5       |
| Kontrahend |      | Zlecenia zako                                                              | nczone (r             | ozliczoi             | ne)                 |         | - 2   | 2013      | ⊁  | n             | naj     |         |
|            |      | Elementy na                                                                | zleceniacł            | 1                    |                     |         | - 1   | 2012      | ۲  | k             | wiecień | ŀ       |
|            |      | Protokoły od<br>Protokoły wy                                               | czytu moc<br>miany mo | lułu fisl<br>dułu fi | kalnego<br>skalnego |         |       |           |    |               |         |         |
|            |      | Protokoły serwisowe awarii pamięci kasy<br>Zgłoszenia do urzędu skarbowego |                       |                      |                     |         |       |           |    |               |         |         |
|            |      | Zamówienia                                                                 |                       |                      |                     |         |       |           |    |               |         |         |
|            |      | Wydane doki<br>Serwis manag                                                | umenty Pl<br>ger      | J                    |                     |         |       |           |    |               |         |         |

W przypadku gdy użytkownik będzie zmuszony do cofnięcia zlecenia, należy przejść do archiwum (patrz fot. powyżej) i wybrać interesujące go zlecenie.

Następnie należy przejść do zakładki "Zlecenie" -> "Rozliczenie" i kliknąć przycisk "Cofnij rozliczenie"

| a Zle | Zlecenie 1/05/2013/SRV 1/Drukarka fiskalna Novitus Delio Rozliczone |                                  |                                                             |                                                                                                    |  |  |  |  |  |  |
|-------|---------------------------------------------------------------------|----------------------------------|-------------------------------------------------------------|----------------------------------------------------------------------------------------------------|--|--|--|--|--|--|
| •     |                                                                     | X                                | <b>a</b>                                                    | Po gwarancji Brak TRS                                                                                                    |  |  |  |  |  |  |
| Zlece | niodawca                                                            | Zlecenie Poz                     | ycje                                                        |                                                                                                    |  |  |  |  |  |  |
| Elem  | nenty                                                               |                                  |                                                             |                                                                                                    |  |  |  |  |  |  |
| -     | Lp                                                                  |                                  | Nazwa                                                       | Nr fabryczny Data rozpoczęcia Data zakończenia 🔺                                                                                    |  |  |  |  |  |  |
|       | 1 Druk                                                              | arka fiskalna No                 | ovitus Delio                                                | 102345612345 2013-05-14 13:29:16 2013-05-14 14:13:47                                                                                |  |  |  |  |  |  |
| Ele   | ment   Dok<br>Robocizna                                             | umenty Spedy<br>Płatne<br>120,00 | cja   Lokalizacja   Adres odt<br>Bezpłatne Ceny<br>0,00 Cen | biorcy Usterki Załączniki Adnotacje Książka serwisowa Rozliczenie v<br>v Waluta Sposób płatności<br>ny netto V PLN V Przelew V Odni |  |  |  |  |  |  |
|       | Materiały                                                           | 0,00                             | 0,00 Raba                                                   | at dodatkowy centowy 0,00 %                                                                                                    |  |  |  |  |  |  |
|       | Transport                                                           | 0,00                             | 0,00                                                        |                                                                                                    |  |  |  |  |  |  |
|       | Rabaty                                                              | 0,00                             |                                                             |                                                                                                    |  |  |  |  |  |  |
|       | Suma                                                                | 120,00                           | 0,00                                                        | Cofnij rozliczenie                                                                                                    |  |  |  |  |  |  |
|       |                                                                     |                                  | ∓ Doda                                                      | Zapisz 🗙 Anuluj 🚽 Usuń 🛛 💕 🛆 🕎                                                                                                    |  |  |  |  |  |  |

Następnie należy przejść do zakładki "Element" i wcisnąć przycisk "Cofnij zakończenie zlecenia"

| 😼 Zlecenie 1/05/2013/SRV                                  | 1/Drukarka fiskalna Novi                                                                                                    | tus Delio Zakończone       |                     | 23                                           |  |  |  |  |  |  |
|-----------------------------------------------------------|----------------------------------------------------------------------------------------------------|----------------------------|---------------------|----------------------------------------------|--|--|--|--|--|--|
| 🖬 🔚 🗙                                                     | <b>a</b>                                                                                                    |                            | Po gwaran           | cji Brak TRS                                 |  |  |  |  |  |  |
| Zleceniodawca Zlecenie Po                                 | ozycje   Rozliczenie zbiorcze                                                                                                    |                            |                     |                                              |  |  |  |  |  |  |
| Elementy                                                  |                                                                                                    |                            |                     |                                              |  |  |  |  |  |  |
| ▼ Lp                                                      | Nazwa                                                                                                    | Nr fabryczny               | Data rozpoczęcia    | Data zakończenia 🔺                           |  |  |  |  |  |  |
| 🕨 🕴 1 Drukarka fiskalna i                                 | Novitus Delio                                                                                                    | 102345612345               | 2013-05-14 13:29:16 | 2013-05-14 14:13:47                          |  |  |  |  |  |  |
| Element Dokumenty Spec<br>Wybierane z<br>Ewidencji V 18:: | Element       Dokumenty       Spedycja       Lokalizacja       Adres odbiorcy       Usterki       Załączniki       Adnotacje       Książka serwisowa       Rozliczenie         Wybierane z       Indeks towarowy       Nazwa sprzętu         Ewidencji |                            |                     |                                              |  |  |  |  |  |  |
| Nr fabryczny                                              |                                                                                                    | Nr unikatowy Nr identy     | fikacyjny           |                                              |  |  |  |  |  |  |
| 102345612345                                              | a                                                                                                    | BAH10234567                |                     |                                              |  |  |  |  |  |  |
| Rodzaj zlecenia                                           | Przewidywany czas zakończe                                                                                                    | nia Serwisant              |                     |                                              |  |  |  |  |  |  |
| Warsztatowe                                               | 2013-05-16 🔽 13:19                                                                                                    | 🛨 MałyJon                  |                     | ▼ <sup>1</sup> 8::                           |  |  |  |  |  |  |
| Data i czas rozpoczęcia<br>2013-05-14 💌 13:29 🛫           | 🗖 Oczekuje                                                                                                    | Cofnij zakończenie zleceni | •                   | ta i czas zakończenia<br>013-05-14 🔽 14:13 茾 |  |  |  |  |  |  |
|                                                           | ∓ Dodaj 🔚                                                                                                    | Zapisz 🔀 Anuluj            | Se Usuń             | 🥩 💊 🔮                                        |  |  |  |  |  |  |